#### **Bill payment**

How to add a payee to your LBC*Direct* account

#### **Tutorial**

Discover our digital solutions

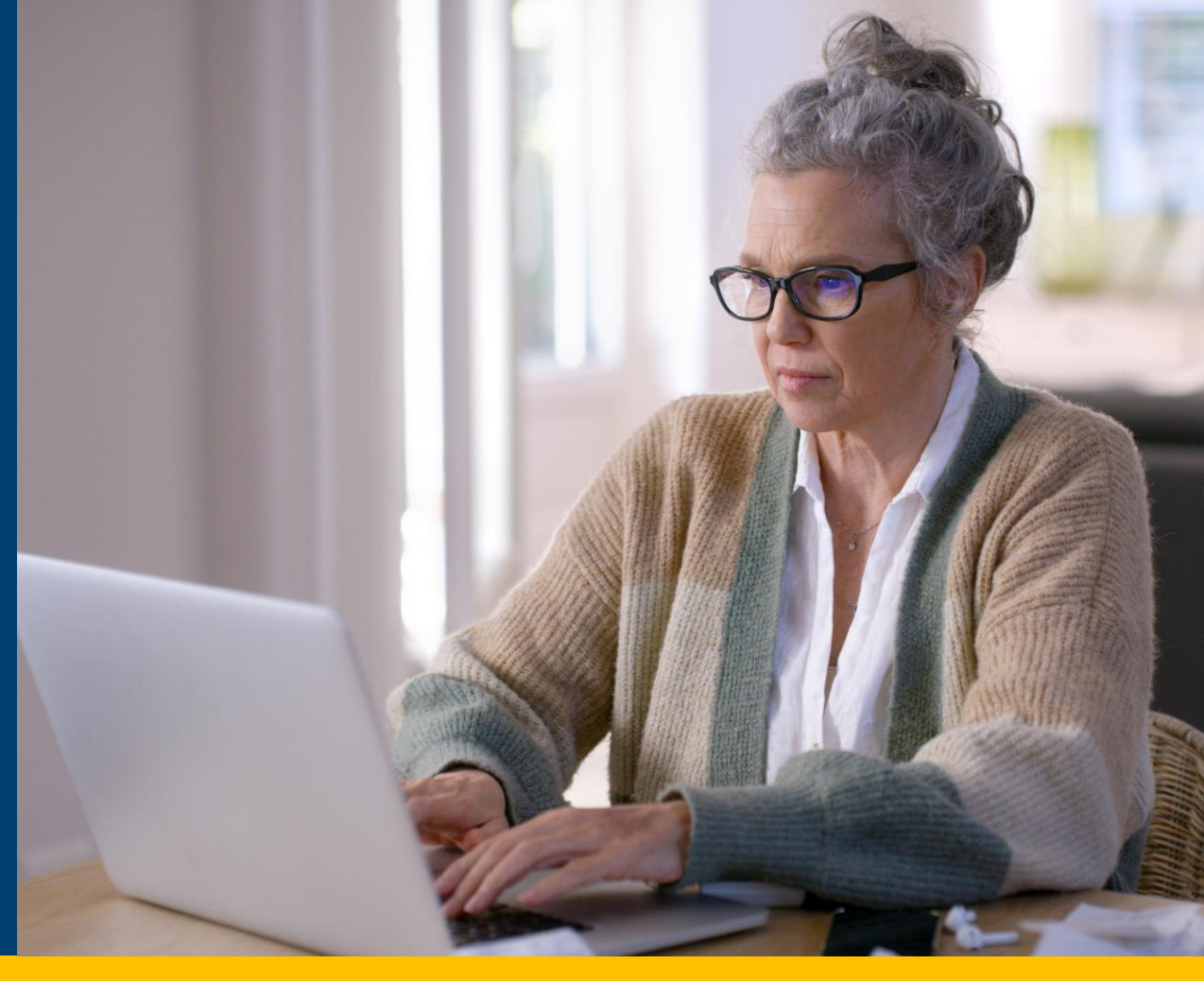

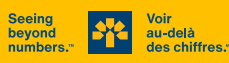

#### **Open your client session in LBC***Direct*

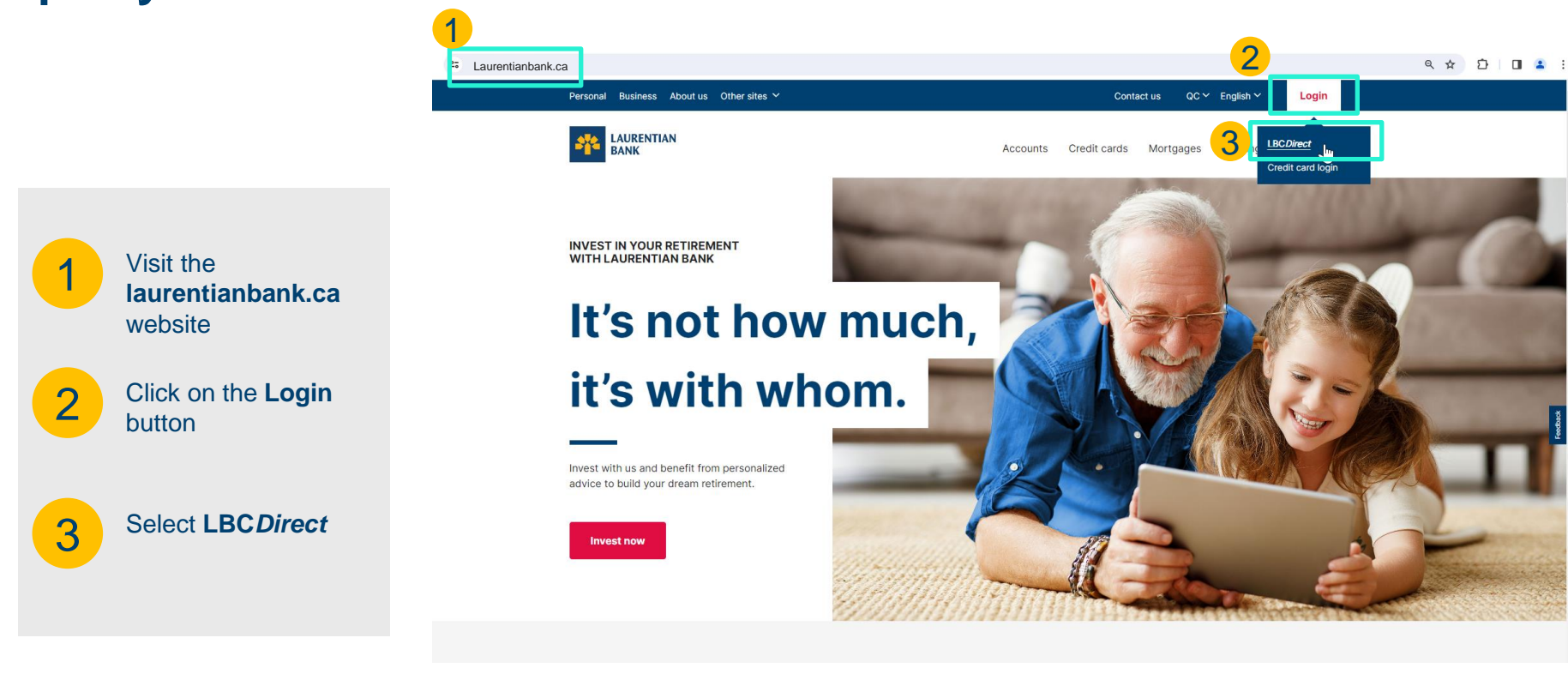

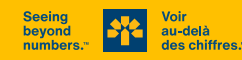

#### **Open your client session in LBC***Direct*

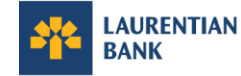

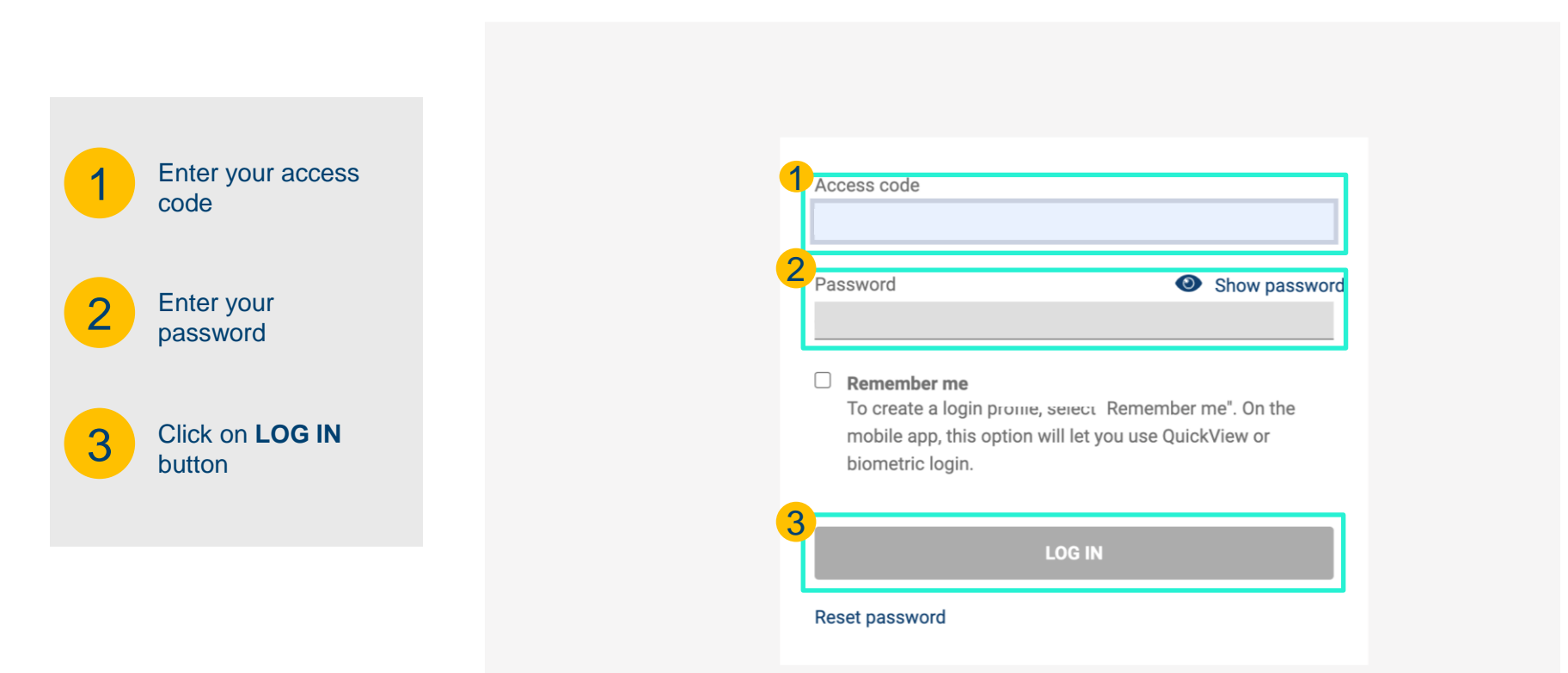

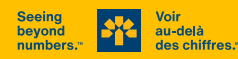

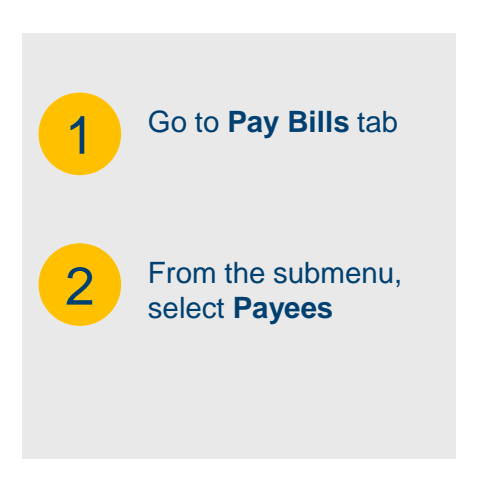

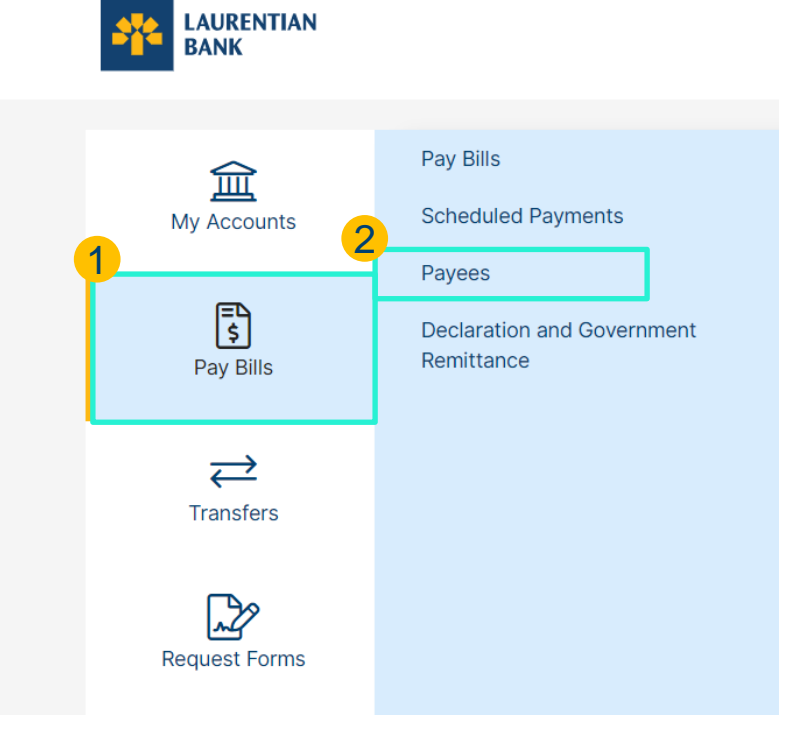

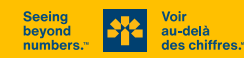

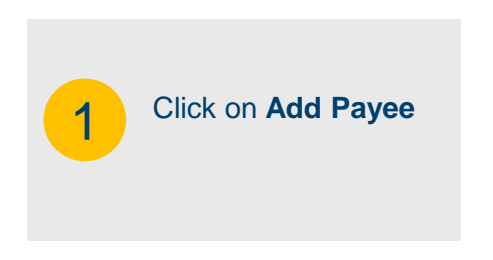

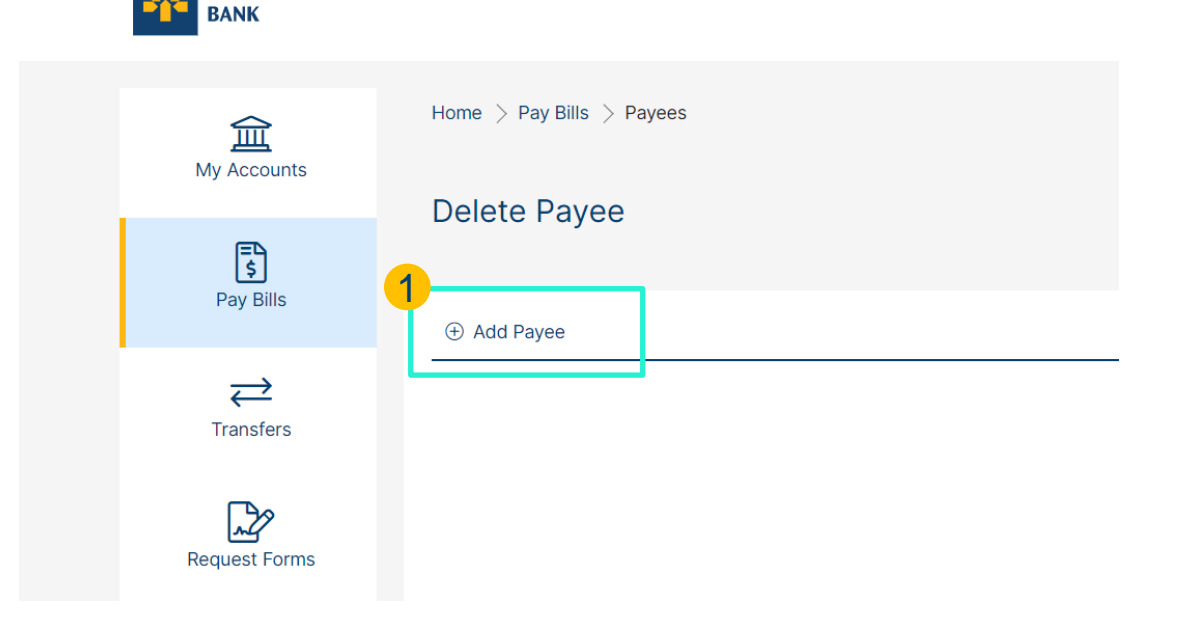

LAURENTIAN

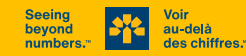

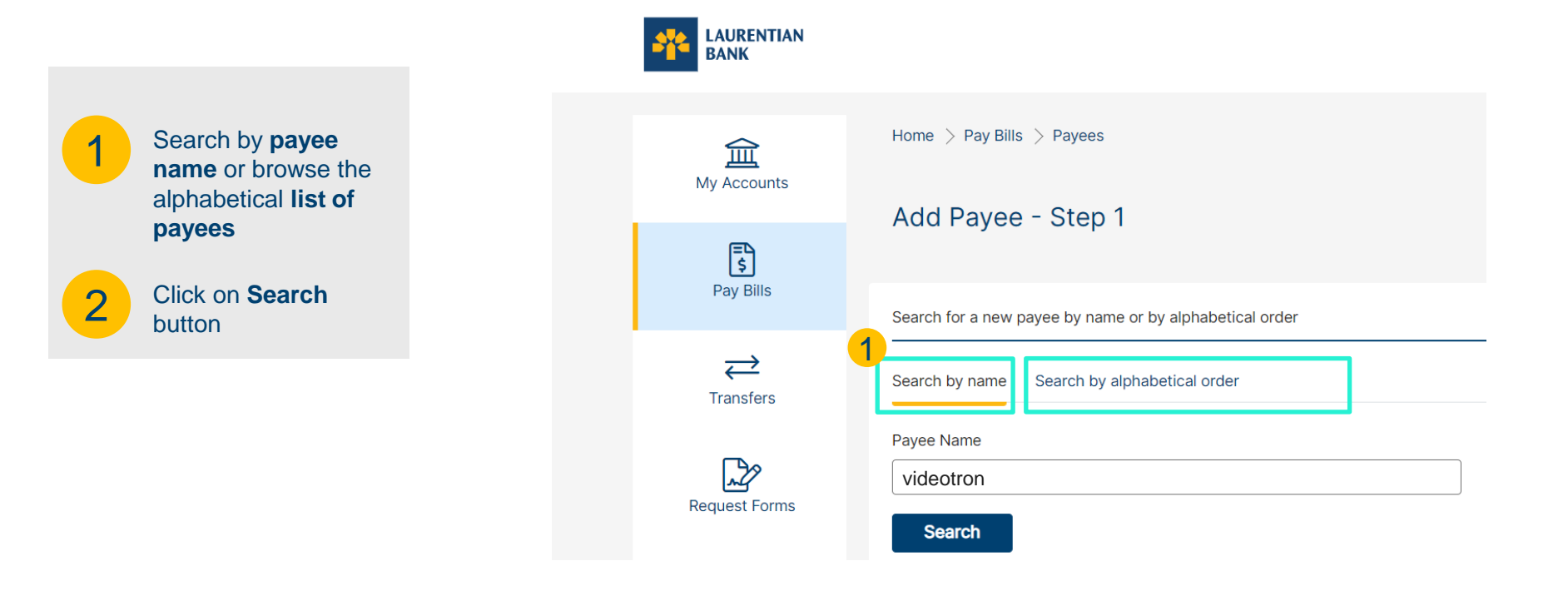

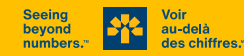

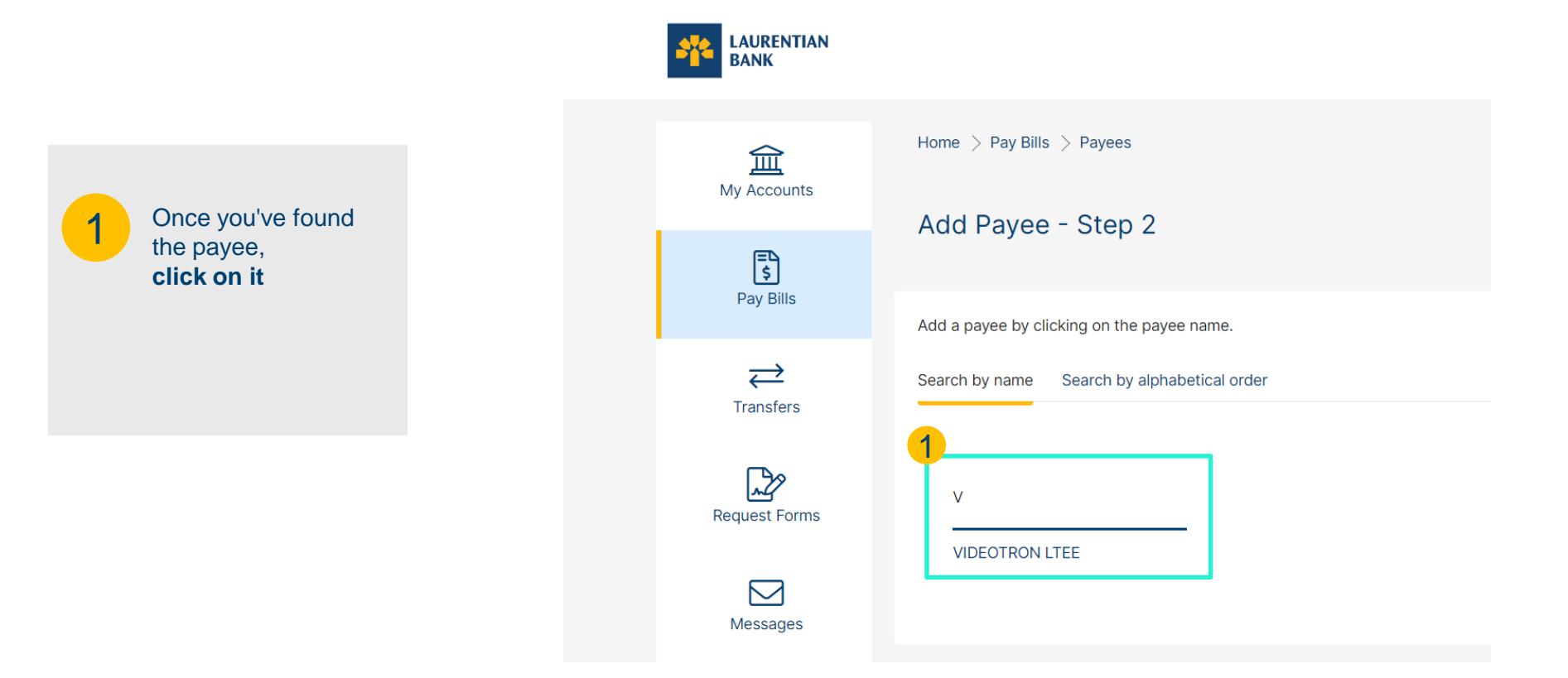

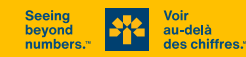

1

You will then be asked to enter the **Reference Number** of your account with the payee.

This number can be found on the **payee's invoice**, and the format is indicated below the box to be filled in (for example: Format: 9999999, so enter 7 digits).

Click on Add Payee button

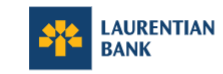

| <u>س</u><br>My Accounts | Home $>$ Pay Bills $>$ Payees                                                               |
|-------------------------|---------------------------------------------------------------------------------------------|
| <b>=\</b>               | Add Payee - Step 3                                                                          |
| Pay Bills               | Search by name Search by alphabetical order                                                 |
| Transfers               | Payee VIDEOTRON LTEE                                                                        |
| Request Forms           | Reference Number          123412312312         Format: 999999999999999999999999999999999999 |
| Messages                | Cancel Add Payee                                                                            |

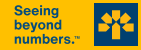

au-delà

des chiffres."

2

# YOU DID IT!

If you encounter any problems, please do not hesitate to contact us at **514 252-1846** or toll-free at **1-800-252-1846** for assistance.

# Now you're ready to pay your bill online at LBC*Direct* or at the ATM! \*

\* The payee will now appear in your payees list on your LBCDirect account and the next day at the ATM.

| More:     Pay Bills     Bill Payments       Bill Payments     Or       Bill Payments     Or       Bill Payments     Different Const       Bill Payments     Different Const       Bill Payme                                                                                                    | LAURENTIAN<br>BANK |                                                                                      |                                                | Welcome<br>Last login: |                    | OUT ⊡ |  |
|----------------------------------------------------------------------------------------------------|--------------------|--------------------------------------------------------------------------------------|------------------------------------------------|------------------------|--------------------|-------|--|
| Bill Payments     Payment     Pogram Recursing Payment     Pron Account     Bisect an Account     To     Account     To      Account     To     Account     To     Account     To     Account <th>An accounts</th> <th>Home <math>&gt;</math> Pay Bills <math>&gt;</math> Bill Payments</th> <th></th> <th></th> <th></th> <th></th>                                                                                                    | An accounts        | Home $>$ Pay Bills $>$ Bill Payments                                                 |                                                |                        |                    |       |  |
| Pay Bits <ul> <li>Add Payre</li> <li>Delete Payre</li> <li>Verw Scheduled</li> </ul> Transfers         Maie Payment         Program Recurring Payment           Regulars Terms         Select an Account             Messages         To         Account             Messages         To         Account             Messages         To         Account             Messages         To         Account             Messages         To         Account             WebOTHICK LIFE         Format: Comproproproproproproproproproproproproprop                                                                                                    | 5                  | Bill Payments                                                                        |                                                |                        |                    | 0     |  |
| Image: Program Recurring Payment       Transfers     Make Payment       Program Recurring Payment       Program Recurring Payment       Image: Program Recurring Payment       Image: Program Recurring Pa | Pay Bills          | Add Payee                                                                            | () View Scheduled                              |                        |                    |       |  |
| Prom Account     Select an Account for bill payments       Messages     To     Account     Date       Mossages     To     Account     Count       My Profile     To     Account     Count       My Profile     To     Account     Count       My Profile     To     Account     Count       My Profile     To     Account     Count       My Profile     To     Account     Count       My Profile     To     Account     Count       My Profile     To     Account     Count       My Profile     PAYEE 2     Account     Count       My Profile     To     Account     Count       My Profile     PAYEE 2     Account     Count                                                                                                    | Transfers          | Make Payment Program Recurring                                                       | g Payment                                      |                        |                    |       |  |
| Date     Date       Messages     To     Account     Amount     Date       My Profile     1204/2312312     Outport on Life     Format: EC000000000000000000000000000000000000                                                                                                    | Request Forms      | From Account Sets an Account Set as Account Set as dedual account for bill operation |                                                |                        |                    |       |  |
| My Profile         12341231232           Profile         Format: EC000000000000000000000000000000000000                                                                                                    | Messages           | То                                                                                   | Account                                        | Amount                 | Date<br>dd/mm/yyyy |       |  |
| PAVEE 2 Account 1                                                                                                    | O<br>My Profile    | UDEOTRON LTEE                                                                        | 123412312312<br>Format: EC99999999999999999999 |                        |                    |       |  |
|                                                                                                    | my round           | DAYEE 2                                                                              | Account<br>123412312312                        |                        |                    |       |  |
| D PAVEE 3 Account 123412312312                                                                                                    |                    | D PAYEE 3                                                                            | Account<br>123412312312                        |                        |                    |       |  |

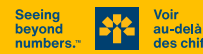